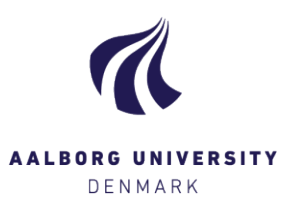

## Log på Digital Eksamen – som eksaminator/intern medbedømmer

Log på Digital Eksamen via hjemmesiden <u>www.digitaleksamen.aau.dk</u> med din AAU-mail og tilhørende kodeord. Hvis du har glemt din adgangskode, skal du kontakte ITS på tlf 99 40 2020.

Du skal vælge Log ind som bedømmer, og derefter Log på med AAU Login [Eksaminator / Intern medbedømmer]:

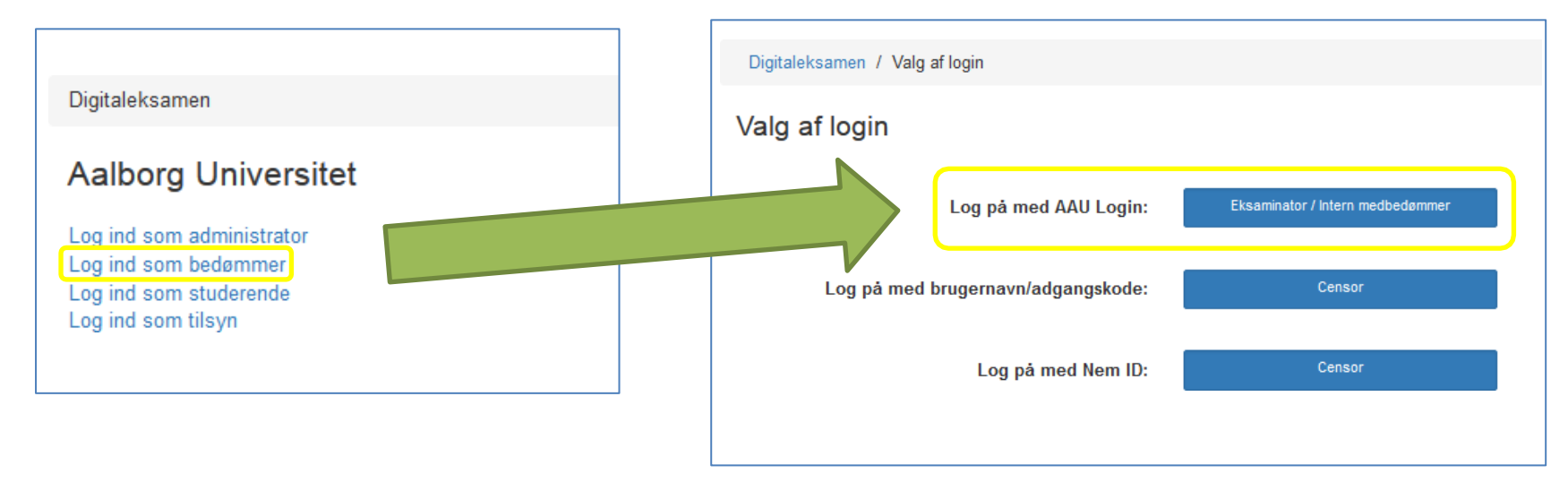

## Oplever du fejl i forbindelse med dit login, fx denne:

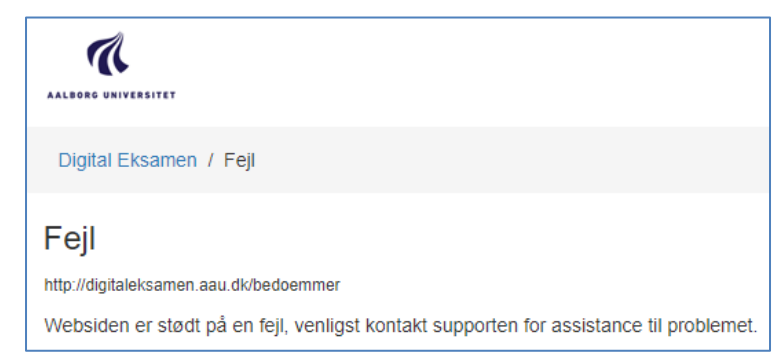

Kan det skyldes, at du allerede ER logget ind i Microsoft, men med en anden konto end din AAU-konto. Derved får du ikke adgang til Digital Eksamen.

Løsningen er at benytte dette link: <u>https://login.microsoftonline.com</u>, hvor du først vælger at logge ud fra den "forkerte" konto:

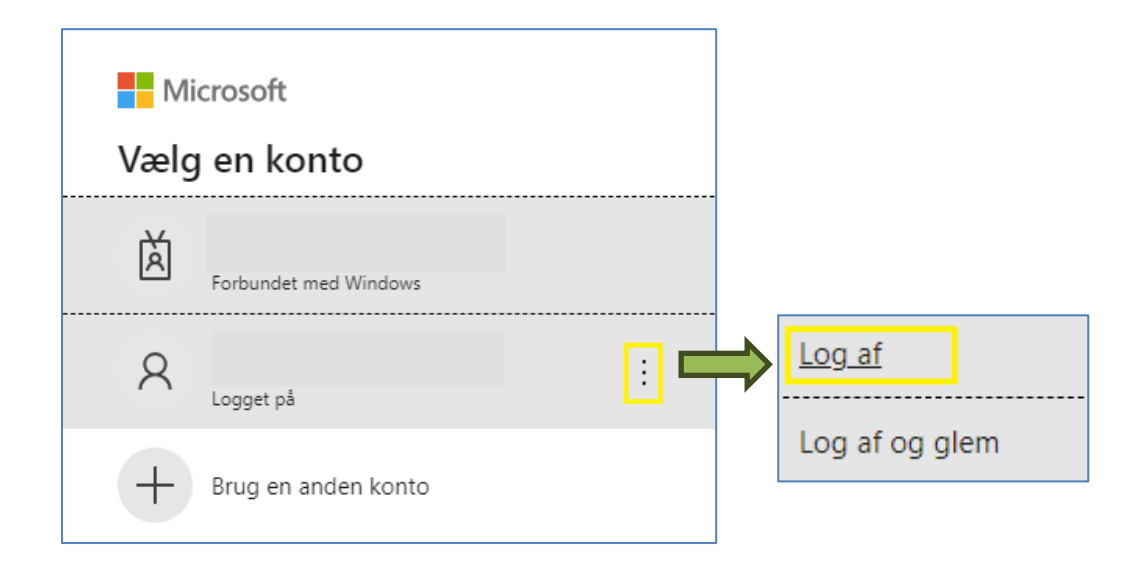

Benyt igen linket: https://login.microsoftonline.com, og vælg din AAU-konto fra listen eller opret den ved at klikke på

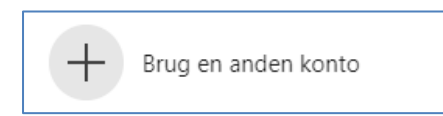